## **ArcGIS for Desktop**

 1.
 /
 ArcGIS for Desktop

,

- 2. C:\Program Files\ArcGIS, C:Program Files\ESRI 가
- 3. C:\Users\<</li>
   \AppData\Roaming\ESRI C:\Users\<</li>
   \AppData\Local\Temp (WindowsXP: C:\Documents and Settings\< >\Local Settings\Temp) C:\WINDOWS\Temp ,
   ArcMap
   Aregedit ,
   (HKEYLOCALMACHIN > SOFTWARE > ESRI HKEYCURRENTUSER\Software\ESRI ).

• ArcGIS

From: https://moro.kr/ - **Various Ways** 

Permanent link: https://moro.kr/open/arcgis-%EC%82%AD%EC%A0%9C-%EB%B0%A9%EB%B2%95

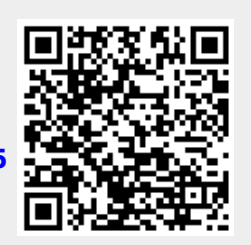

Last update: 2020/06/02 09:25